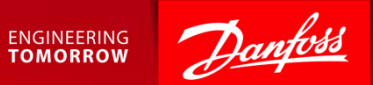

### Participating in an RFI Event

Ariba Supplier Quick Guide February 2018

### Content

- 1. Getting Started.
- 2. How to accept or decline the invitation.
- 3. Submit responses.
- 4. Large Events responses via Excel.
- 5. Response Teams.

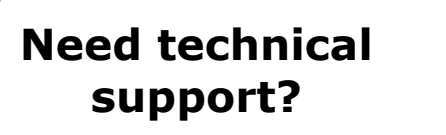

### **SAP Ariba Support**

| Denmark: | +45 4331 4903   |
|----------|-----------------|
| Germany: | 0800 101 1989   |
| US:      | +1 866 218 2155 |
| China:   | 10800 650 0343  |

Other countries:

See full country listing under **Help Center > Support** on the Ariba site.

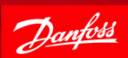

# 1. Getting Started - Event Invite

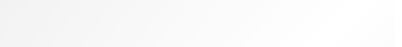

#### **1. Open invitation email**

 You will receive an email invitation for the scheduled event.

#### 2. Access the event

Follow the <u>Click Here</u> link to access the event.

#### Or

 Go to <u>https://proposals.seller.ariba.com</u> and login to your Ariba account and find the event under Events.

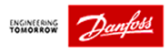

Dear Lene Test,

Danfoss has invited your company to participate in the following event: "15112017 - test discovery posting".

The event is set to begin on Tuesday, February 6, 2018 at 11:51 AM, Central European Time.

Use the following username to log in to the event: <a href="https://www.lctest@supmail.dk">lctest@supmail.dk</a>.

Click Here o access the event, then log in with your username and password. You will then have the option to register your user ID with a new or existing Ariba Commerce Cloud account and participate in the event.

If you do not want to respond to this event <u>Click Here</u>. You must register on the Ariba Commerce Cloud or log in using your existing Ariba Commerce Cloud account username and password before you can indicate that you do not want to respond to this event.

If you have forgotten your username or password and are unable to log in,  $\underline{\text{Click}}$  Here.

NOTE: The forgot password link is only valid for 24 hours. After the link expires, click Forgot Password on the Ariba Login page to reset your password.

Event relevant specifications, requirements, and documents are available upon accessing the event.

Should you have any questions about this event, contact:

Pia Orluff Porsborg Phone: +45 2360 3527 Email: pop@danfoss.com.

Danfoss looks forward to receiving your response.

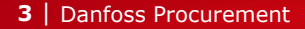

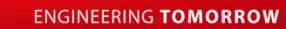

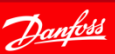

# 1.1 Getting Started - Review Event Details

### **Review the Event Details**

 The checklist takes you through the steps required for participating in the event.

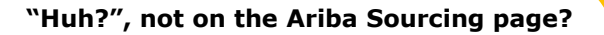

| If you do not see "Ariba Sourcing" in |
|---------------------------------------|
| the upper left corner switch to Ariba |
| Sourcing via the "Go To" menu.        |

The "Go To" menu looks like this: Select "**Proposals**":

| - | Company Settings | Adam Smit |
|---|------------------|-----------|
| 0 | Go To My         |           |
| L | EADS             |           |
| F | PROPOSALS        |           |
| 0 | CONTRACTS        |           |

| Ariba Sourcir                       | g                                                                                                    |                                                                    |                                   | Company Settings •      | kelp Center »     |
|-------------------------------------|----------------------------------------------------------------------------------------------------|--------------------------------------------------------------------|-----------------------------------|-------------------------|-------------------|
| Go back to Danfoss Dashboard        |                                                                                                    |                                                                    |                                   | Desktop File Sync       |                   |
| Event Details                       | Doc104148745 - 15112017 - test discovery posting                                                                                                    |                                                                    |                                   | L Time red<br>13 da     | us 23:52:31       |
| Event Messages<br>Download Tutonais | You must decide whether or not you intend to participate in this event.                                                                                                    |                                                                    |                                   |                         |                   |
| ▼ Checklist                         | Download Content                                                                                                    | Intend to Participate Decline to Participate                       | Print Event Information           |                         |                   |
| 1. Review Event Details             | Distant                                                                                                    |                                                                    |                                   |                         |                   |
| 2. Submit Response                  | rissary                                                                                                    |                                                                    |                                   |                         |                   |
| * Event Contents                    | Introduction                                                                                                    |                                                                    |                                   | (Section 1 of 2) Next 3 | ≣ ⇒               |
| - Licis Guiseling                   | Name 1                                                                                                    |                                                                    |                                   |                         |                   |
| Al Content                          | <ul> <li>1 Introduction</li> </ul>                                                                                                    |                                                                    |                                   |                         |                   |
| 1 Introduction                      | <ol> <li>How to respond to the event</li> <li>Once you access the project, please review the event details. You can click on "All content" in (2)</li> <li>Foregoing the access the American and/or Drates interfalls for event maticipation.</li> </ol> | order to see all the sections together.                            |                                   |                         |                   |
| 2 General Questions                 | <ol> <li>Enter your response and click on Submit entre response. Please note that unless you click on<br/>1.2 Contacting Help Desk / Product Support</li> </ol>                                                                                          | the "Submit" button, your response will not be received by Danfoss |                                   |                         |                   |
|                                     | Please use the following information to contact the Ariba Helpdesk for technical and product supp                                                                                                    | ort.                                                               |                                   |                         |                   |
|                                     | US Toll Free: 1 866 218 2185<br>US: 1 47 2 22 5153<br>Europe: 44 20 7187 1444<br>Asia: 65 6311 4745                                                                                                    |                                                                    |                                   |                         |                   |
|                                     |                                                                                                    |                                                                    |                                   | > Next Section:         | General Questions |
|                                     | Event Overview and Timing Rules                                                                                                    |                                                                    |                                   |                         |                   |
|                                     | Owner: Pia Ortuit Porsborg ()                                                                                                    | Currency                                                           | Danish Krone                      |                         |                   |
|                                     | Event Type: RFI                                                                                                    | Commodity                                                          | Turned and Hot stamped parts 6110 |                         |                   |
|                                     | Publish time: 2/6/2018 11:51 AM                                                                                                    |                                                                    |                                   |                         |                   |
|                                     | Due date: 2/20/2018 11:51 AM                                                                                                    |                                                                    |                                   |                         |                   |

2

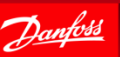

TIP: AD BLOCKER If you use an ad blocker whitelist \*.ariba.com.

## 2. How to Accept or Decline the Invitation

Event Det

1. Review I

\* Event Conte All Conter

Checklist step "1. Review Event Details" provides you with two options:

- If you plan to participate in the event 1. click [Intend to Participate].
- 2. If you do not plan to bid in the event click [Decline to Participate]. You will be asked to submit a short comment.

| riba Sourcii             | ng                                                                                                    | Ene Test Company Settings •          |
|--------------------------|----------------------------------------------------------------------------------------------------|--------------------------------------|
| to Danfoss Dashboard     |                                                                                                    | Desidop File Sync                    |
| nt Details               | E Doc104148745 - 15112017 - test discovery posting                                                                                                    | B Time remaining<br>13 days 23:52:31 |
| lessages<br>ad Tutorials | You must decide whether or not you intend to participate in this event.                                                                                                    |                                      |
| cklist                   | Download Content Intend to Participate Print                                                                                                    | t Event Information                  |
| leview Event Details     | Primary                                                                                                    |                                      |
| lubmit Response          |                                                                                                    |                                      |
|                          | Introduction                                                                                                    | (Section 1 of 2) Next >> III >>      |
| t Contents               | Name t                                                                                                    |                                      |
| Content                  | ▼ 1 Introduction                                                                                                    |                                      |
| Introduction             | <ol> <li>How to respond to the event</li> <li>Dree you access the project, please review the event details. You can click on "All content" in order to see all the sections together.</li> <li>Encuring travise and proof the Amerement and/or Preven idet(is) for event participation.</li> </ol> |                                      |
| General Questions        | <ol> <li>Enter your response and click on Submit entre response. Please note that unless you click on the "Submit" button, your response will not be received by Dantoss.</li> <li>Contacting Halp Dask / Product Support</li> </ol>                                                               |                                      |
|                          | Please use the following information to contact the Ariba Helodesk for technical and product support                                                                                                    |                                      |
|                          | US 16/ Free: 1 966 216 2155<br>US: 1 41 222 615<br>Europe 42 07 187 4 44                                                                                                    |                                      |
|                          | Aeax 65 5311 4745                                                                                                    | Next Section: General Question       |
|                          | Event Overview and Timing Rules                                                                                                    |                                      |
|                          | Owner: Pia Onluff Ponsborg () Currency: Danish Kron                                                                                                    | ne -                                 |
|                          | Event Type: RFI Commodey Turned and                                                                                                    | Hot stamped parts 6110               |
|                          | Publish time: 2/6/2018 11 51 AM                                                                                                    |                                      |
|                          | Due date 2/20/2018 11-51 AM                                                                                                    |                                      |

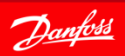

ENGINEERING TOMORROW

TIP The countdown clock shows the time remaining

# 3. Submit Response

If you have clicked **[Intend to Participate]** you should be at "2. Submit Response" on the checklist.

The Event Contents show you the structure of the event.

Sections may include questions. Mandatory fields are marked with \*.

- Review all content and add responses as requested.
- Use **[Submit Entire Response]** to submit your answer to the RFI.

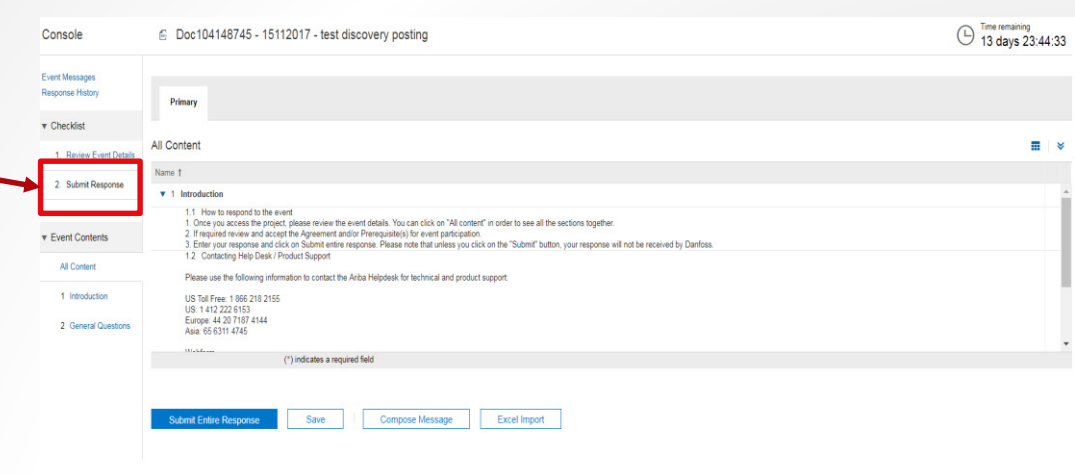

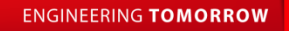

# 3.1 Revise Response

You can make updates to your response as long as the event is running.

- 1. Click **[Revise Response].** Update any of your previous responses.
- 2. Remember to click [Submit Entire Response] to save the changes.

| 6 Doc104148745 - 15112017 - test discovery posting                                                                                                    | GOOD TO KNOW<br>The box shows that your<br>response has been received<br>by Ariba.                                              | E Time remaining<br>13 days 23:35:22 |
|----------------------------------------------------------------------------------------------------|----------------------------------------------------------------------------------------------------|--------------------------------------|
| $\checkmark$ Your response has been submitted. Thank you for participating in the event.                                                                                                    |                                                                                                    |                                      |
|                                                                                                    | Revise/Alternative Response                                                                                                    |                                      |
| Primary                                                                                                    |                                                                                                    |                                      |
| All Content                                                                                                    |                                                                                                    |                                      |
| Name †                                                                                                    |                                                                                                    |                                      |
| 1 Introduction<br>11. Note to respond to the event<br>1. They have been added by Agreement and/or Perecursitely for event participation.<br>3. Emery our response and click on Submit elimin response. Plase note that unless you click<br>1.2. Consulting Mellip Daily Phone and Submit elimin response. Plase note that unless you click<br>1.2. Consulting Mellip Daily Phone and Submit elimin response. Plase note that unless you click<br>1.2. Consulting Mellip Daily Phone and Submit Support<br>Plase use the following information to contact the Ariba Helpdeak for technical and product so<br>US 101 France 1062 102 2155<br>US 1412 222 6151<br>Europe: 44.2.0.1182 / 1414<br>Asia: 65 5311 4745<br>Micholine | in order to see all the sections together.<br>on the "Submit" button, your response will not be received by Danfoss.<br>opport: |                                      |
| Compose Message                                                                                                    |                                                                                                    |                                      |

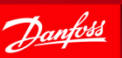

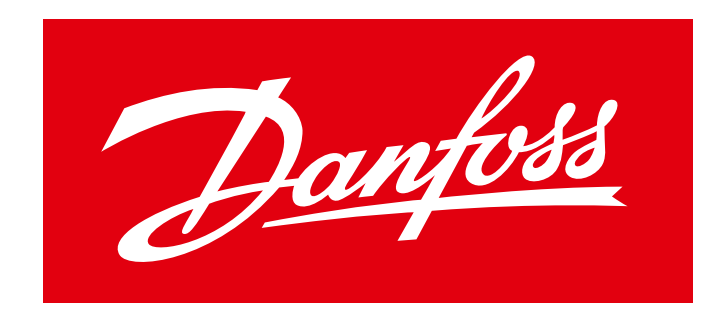

## ENGINEERING TOMORROW